# **Workforce Requests Portal Guide**

#### Health New Zealand Te Whatu Ora

#### **Vaccinating Health Worker**

### Contents

| Sign up to the Workforce Requests Portal   | 1  |
|--------------------------------------------|----|
| Log in to the Workforce Requests Portal    | 8  |
| Update your personal profile               | 11 |
| Submit a new authorisation request         | 12 |
| More information required                  |    |
| Download your current authorisation letter | 21 |
| Renew your authorisation                   |    |
| Get help                                   |    |

### Welcome to the Workforce Requests Portal

The Workforce Requests Portal will allow you to sign in securely to apply for vaccinator authorisation, upload and access your vaccinator authorisation documentation, and access your vaccinator authorisation letters.

Access the Workforce Requests Portal via the hyperlink, URL or QR code:

Workforce requests

https://workforcerequest.powerappsportals.com/SignIn?ReturnUrl=%2F

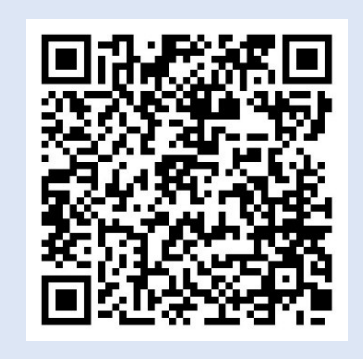

29/05/2024

# Sign up to the Workforce Requests Portal

If this is the first vaccinator authorisation request you are submitting, you'll need to sign up and create a My Health Account Workforce to access the Workforce Requests Portal. Find out more About My Health Account Workforce – Health New Zealand | Te Whatu Ora.

If you have previously accessed the Workforce Requests Portal, you can go straight to Log in to the Workforce Requests Portal (page 9).

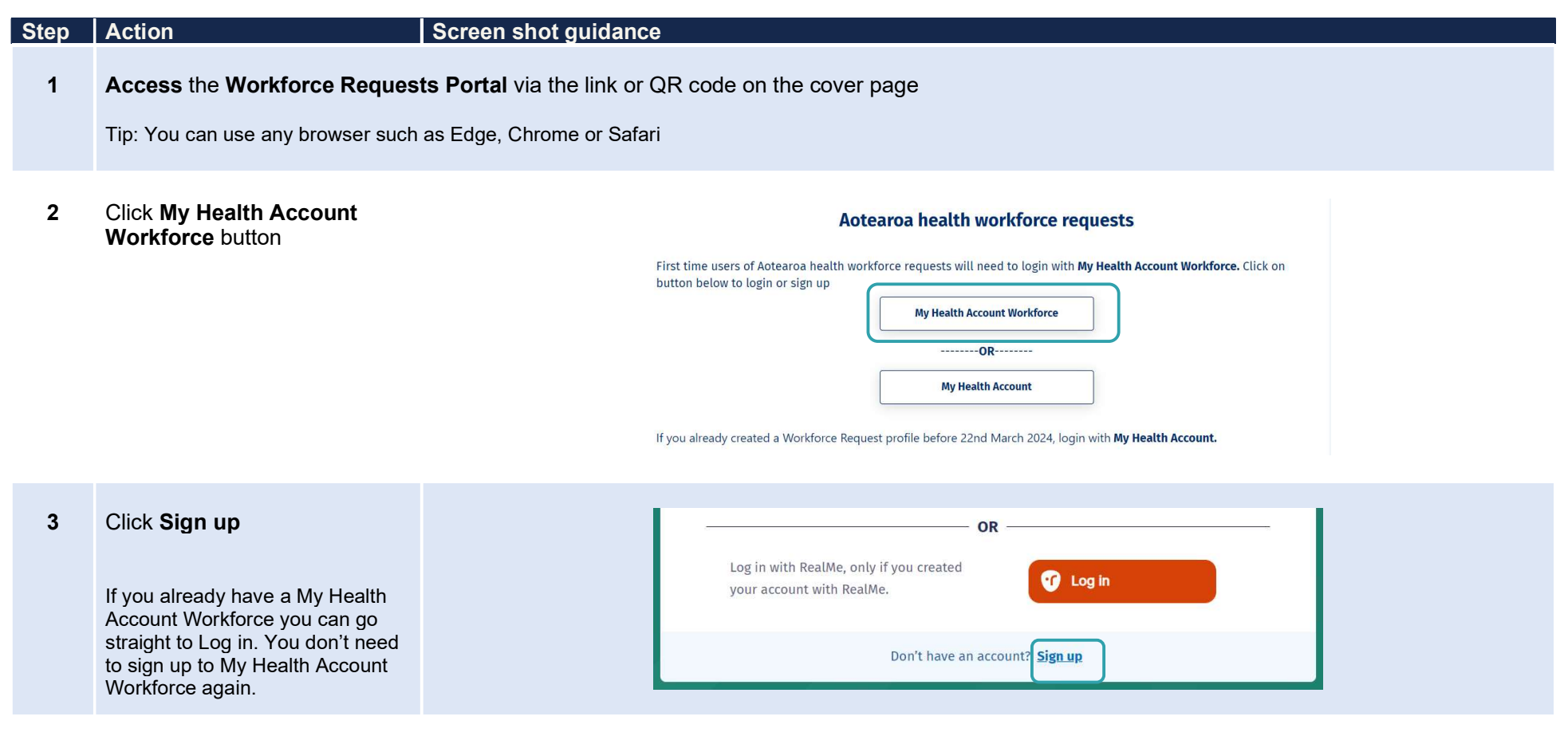

29/05/2024

4 Click **Sign up with email** to create an account linked to your email

| U. |
|----|
|----|

Click **Log in** to create an account using an existing RealMe account

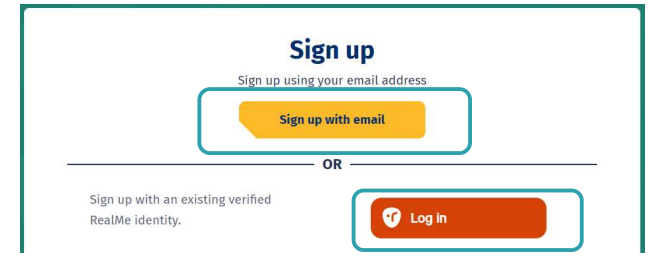

If you used RealMe or RealMe Verified to sign up for your personal My Health Account, you will need to sign up for My Health Account Workforce using an email address and password.

You'll need your own email address. It must be unique to you and not one you share with someone else. It also must be a different email address from the one you used when you created a My Health Account as a health consumer. Use an email that you check often so that you'll see notifications.

Not sure if you have a My Health Account? If you have accessed My Covid Record to create a vaccine pass or enter RAT test results, you will have set up a My Health Account

5 Click hyperlinks to open and read the Privacy statement and Terms of use

#### 6 **Tick the box** to confirm:

- you have read and agree to the Privacy statement and Terms of use
- you are making this application on your own behalf
- 7 Click Start

| We w<br>you h | ll guide you through the steps to set up your account. All you need to get started is an email address tha<br>ave not already used to create a Workforce account or My Health Account. 💡               |
|---------------|----------------------------------------------------------------------------------------------------|
| Pleas         | e agree to continue                                                                                                    |
|               | have read and agree to the Privacy statement and Terms of use . I am making the application on my own behalf.                                                                                          |
|               | Pretending to be another person to obtain/alter their personal information is an offence under section 212 of the Privacy Act 2020 and could result in a conviction and a fine not exceeding \$10,000. |
|               | Start                                                                                                    |

#### 8 Enter your email address

9 Click Send verification

#### Let's verify your email address

You will use this email to log in to your Workforce account. It must be an email address you have not already used to create a Workforce account or My Health Account.

Email address

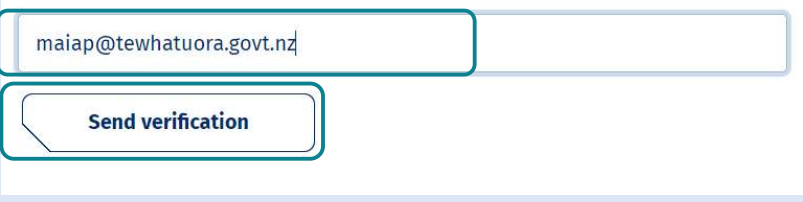

**10 Open** your email application (e.g. outlook, gmail etc) in a new tab

#### Open the email

From: My Health Account

Subject: Here's your My Health Account Workforce verification code

Note your verification code

From: **My Health Account (INT)** <<u>no-reply-int@np-identity.health.nz</u>> Date: Wed, 20 Mar 2024, 2:09 pm Subject: Here's your My Health Account Workforce verification code

#### Kia ora

Please verify your email address.

Enter the following code into the **Verification code** box on your screen. The code will expire in 20 minutes, so please enter it as soon as possible. If the code expires, please go back to the My Health Account Workforce screen and click on the 'Send new verification code' link, and a new code will be emailed to you.

Your verification code is:

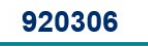

If you have any questions or need a hand, please get in touch with our support team. Our contact details are below.

Ngā mihi Health New Zealand

| 11 | Return to <b>My Health Account</b><br>Workforce portal tab                                               | Enter your verification code                                                                                                    |          |
|----|----------------------------------------------------------------------------------------------------|----------------------------------------------------------------------------------------------------|----------|
| 12 | Enter your <b>Verification code</b><br>Click <b>Continue</b>                                             | Verification code<br>9 2 0 3 0 6                                                                                                    | Continue |
| 13 | Enter a <b>password</b><br>Tip: Note the criteria provided to<br>guide you creating a strong<br>password | <b>Create a password</b><br>Passwords are easily guessed. We recommend using passphrases<br>and avoid using the same password you've used on other<br>websites. |          |
| 14 | Click <b>Continue</b>                                                                                    | Enter password Show ③                                                                                                    | Continue |
| 15 | Click Allow                                                                                              | Allow Workforce Requests to access your Workforce<br>account details                                                                                            |          |

Workforce Requests uses your details to verify who you are, so you can access your

Hen you add any of these details to your account, this application will ask for access:

Allow

Deny

First, middle and last names.

information.

- **16** Complete **Your Details** form fields (see Tips below, page 6)
- 17 Once you have completed all mandatory fields (marked with a \*), click **Submit**

| First name *                       |   | Last name *             |  |
|------------------------------------|---|-------------------------|--|
| Aaa                                |   | Poutoa                  |  |
| Date of birth *                    |   | Mobile phone            |  |
| 29/01/1986                         |   | 0225684715              |  |
| Email address                      |   | Alternate email address |  |
| maiap@tewhatuora.govt.nz           |   | maia.poutos1@qmail.com  |  |
| Máori Niuean -                     |   |                         |  |
| Māori Niuean *                     |   |                         |  |
| LMS ID * 0                         |   | APC number              |  |
| 123 C                              |   |                         |  |
| Occupation type *                  | ~ |                         |  |
| Region * O                         |   | District *              |  |
| Northern region                    | * | Waitemata               |  |
| Where do you predominantly work? * |   |                         |  |
| Public Health                      | ~ |                         |  |
| Employer                           |   | Employer email address  |  |
| - Contract View                    |   |                         |  |

Date of birth - use DD/MM/YYY format.

Alternate email address - you may like to add your personal / alternative email address here. Notifications and reminders from Workforce Requests will be sent to your sign-up email address and the alternate email address you provide (from June 2024).

Ethnicity - use the drop-down list on the right to select your ethnicity, you can select more than one ethnicity.

LMS ID - this is your Immunisation Advisory Centre (IMAC) Learning Management System (LMS) identity number, you'll find the alpha-numeric identification on your IMAC certificate.

APC – As a Vaccinating Health Worker you don't need to complete this field. (APC = Annual Practicing Certificate number).

CPN / HPI – As a Vaccinating Health Worker you don't need to complete this field. CPN / HPI = Health Provider Index Common Person Number).

Occupation Type- Choose the occupation type that best matches your role. If you choose other, you'll be asked to enter in your role title.

Region and District – This is the Health NZ Region and District you work in. The Districts in the drop down will change according to the Region you choose.

**Employer and Employer email address** – we encourage you to include your employer details here. In the future we may include your employer in reminders we send you when your vaccination authorisation is due for renewal.

You are now signed up and taken to your WorkforceRequests Portal home page

This is the page you'll use to view your messages, submit vaccinator authorisation requests and ultimately download your vaccinator authorisation letter

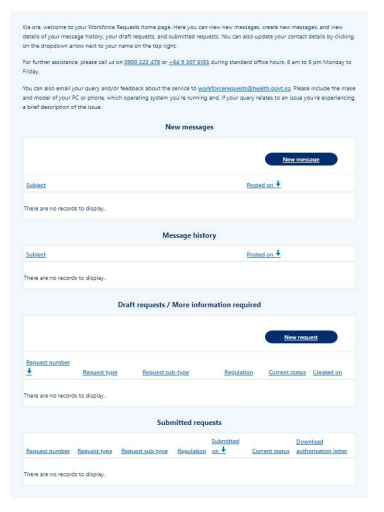

#### If you need to:

• Submit a new authorisation request – go to page 13.

# Log in to the Workforce Requests Portal

When you are returning to the **Workforce Requests Portal** after initially signing up, you'll need to log in to get to your home page.

| Step | Action                                                                                                    | Screen shot guidance                                                                                                    |
|------|----------------------------------------------------------------------------------------------------|----------------------------------------------------------------------------------------------------|
| 1    | Access the Workforce Reques                                                                                                    | t <b>s Portal</b> via the link or QR code on the cover page<br>as Edge, Chrome or Safari                                                                                                    |
| 2    | Depending on how you initially<br>signed up to the Workforce<br>Requests Portal (see tip<br>below), either<br>Click <b>My Health Account</b><br><b>Workforce</b> button<br>Or<br>Click the <b>My Health Account</b><br>button | Actearoa health workforce requests         First time users of Actearoa health workforce requests will need to login with My Health Account Workforce. Click on button below to login or sign up         My Health Account         My Health Account         My Health Account         If you already created a Workforce Request profile before 22nd March 2024, login with My Health Account |
|      | If you signed up to the Workforce                                                                                                    | e Requests Portal before 22 March 2024 it's likely that you signed up with a My Health Account.                                                                                                    |

If you signed up to the Workforce Requests Portal after 22 March 2024 it's likely that you signed up with a My Health Workforce Account.

Enter your Email address and 3 Log in Password Email address Email address Click Log in 4 Password Show @ Tip: Click Forgot password? if Password you've forgotten your password. Forgot pa You'll get an email to the email address you registered with You'll be taken to your 5 Workforce Requests Portal home page details of your message history, your draft requests, and submitted requests. You can also update your contact details by clickin on the dropdown arrow next to your name on the top right. This is the page you'll use to For further assistance, please call us on 0800 222 478 or +64 9 307 6155 during standard office hours. 8 am to 5 pm Monday to view your messages, submit You can also email your query and/or feedback about the service to <u>workforcerequestu8health.pyt.nr</u>. Please include the make and model of your CC or phone, which operating system you're running and, if your query relates to an itsue you're experiencing a brief description of the issue. vaccinator authorisation requests and ultimately New messages download your vaccinator authorisation letter Subjec Posted on 4 There are no records to display. Message history

Click **Home** (top right of your screen) at any point to return to this home screen

Click your **name** and **Sign out** from the drop down to sign out of Workforce Requests Portal

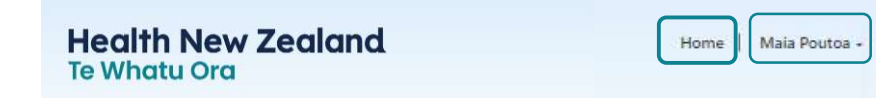

Draft requests / More information required

Posted on +

Subject

There are no records to display.

If you need to:

- Update your profile go to page 12.
  Submit a new authorisation request go to page 13.
- Download your Authorisation letter go to page 22.

# Update your personal profile

If you need to make changes to your personal details after your initial sign up. You can do this by updating your details in your:

- My Health Account Workforce go to My Health Account Workforce | Health New Zealand | Te Whatu Ora. or Getting the most from your account Health New Zealand | Te Whatu Ora for more information and trouble shooting.
- My Health Account go to Getting the most from your account Health New Zealand | Te Whatu Ora

If you want to update personal details only in your Workforce Requests Portal, follow the steps below.

| Step | Action                                                                                                    | Screen shot guidance                                                                                                    |
|------|----------------------------------------------------------------------------------------------------|----------------------------------------------------------------------------------------------------|
| 1    | Log in to your Workforce Requ                                                                                              | ests Portal via the link or QR code on the cover page (page 9)<br>as Edge, Chrome or Safari                                                                                                    |
| 2    | Click the <b>down arrow by your</b><br><b>name</b> (top right of the page)                                                 | Home Maia Poutoa -<br>Your details                                                                                                    |
| 3    | Click Your details                                                                                                    | Sign out                                                                                                    |
| 4    | Amend your personal details                                                                                                | Home > Your Details                                                                                                    |
| -    | <ul> <li>Tip: You can't change your:</li> <li>First or last name</li> <li>Primary email address</li> <li>LMS ID</li> </ul> | You can view and updatis came if your details cam this page. Please note that your first name, last name, last n |
| 5    | Once you've updated your details, click <b>Submit</b> (bottom                                                              | Submit                                                                                                    |

left of the screen)

# Submit a new authorisation request

When you have completed the requirements to apply for your Vaccinating Health Worker authorisation you need to submit a new authorisation request. Your request will be reviewed and assessed by Health NZ | Te Whatu Ora.It's important that you **don't** vaccinate until you have received your vaccinator authorisation letter.

| Step | Action                                                                                                    | Screen shot guidance                                                                                                    |
|------|----------------------------------------------------------------------------------------------------|----------------------------------------------------------------------------------------------------|
| 1    | Log in to your Workforce Requ<br>Tip: You can use any browser such                                                                                                    | ests Portal via the link or QR code on the cover page (page 7)<br>as Edge, Chrome or Safari                                                                                                   |
| 2    | From your home page, scroll down to <b>Draft requests / More information required</b>                                                                                                    | Draft requests / More information required                                                                                                    |
| 3    | Click <b>New request</b>                                                                                                    | Request number 4 Request type Reguest sub-type Regulation Current status Created on                                                                                                    |
|      |                                                                                                    | There are no records to display.                                                                                                    |
| 4    | <ul> <li>Complete the drop-down fields</li> <li>Service type – Vaccinator<br/>Authorisation</li> <li>Request type – select from<br/>the drop down list</li> <li>Request sub-type – select<br/>from the drop down list</li> <li>Request priority – select<br/>Standard or Urgent</li> </ul> See tips below (page 13) to<br>help with your selections | Request defails     Service Type *     Request type *     Request sub-type *     Request priority *   Request priority *     Request priority *     Request priority *     Request priority * |
| 5    | Click Next                                                                                                    |                                                                                                    |

#### 29/05/2024

**Request type and Request sub-type** - For help with choosing the Request type and Request sub-type see the VHW resources section at <u>Vaccinating workforce</u> - <u>Health New Zealand | Te Whatu Ora</u>.

**Request priority** – Once we have all the information required to process your authorisation request, we aim to process **Standard** requests within 7 working days. If you require authorisation sooner than 7 days (i.e. you have a vaccination event coming up in less than 7 days), please select **Urgent** and provide the reason.

Note that these timeframes indicate processing once we have all the required documents. If you submit incomplete documentation this will delay your application being processed for approval. We'll let you know if we need more information.

| 6 | You'll need to upload the documents specified under <b>Document type</b> | Request details  Cocuments Request number | Request type                  | •                                | Request sub-ty                                   | pe *                               | Status       |
|---|--------------------------------------------------------------------------|-------------------------------------------|-------------------------------|----------------------------------|--------------------------------------------------|------------------------------------|--------------|
| 7 | Click <b>Upload file</b> to upload your documents                        | Req-026268                                | Vaccinating Health<br>Stage 2 | Worker                           | COVID-19 5+, influe<br>HPV 11+, Tdap 11+ -<br>5+ | nza 5+,<br>& MMR                   | Draft        |
|   |                                                                          | Document type A current CPR certificate   |                               | <u>Issued by</u><br>organisation | <u>File Name</u>                                 | Record creat                       | Lipload file |
|   |                                                                          | Completion certificates for IM courses    | AC training                   |                                  |                                                  | 12:18 PM<br>06/08/2024<br>12:18 PM | Upload file  |
|   |                                                                          | Prev                                      | vious                         | Save                             |                                                  | Next                               |              |

- 8 Enter the name of the organisation who issued the document in the **Issued by** organisation field
- 9 Click **Choose file** and select file from your device

When your document is attached the document name will be displayed next to the Choose Files button

Tip: you can upload pdf or image files

#### 10 Click Upload

11 Repeat steps 5 – 9 for each document / document type listed

You can upload more than one document against each **Document type** (e.g. multiple IMAC online learning certificates)

Just repeat steps 5 – 9 for each document

Note that when you do this only one document will show on the **Documents** view (see step 10), but you'll see the documents you've uploaded against a Document type in the **Upload** view

| s to the Te Whatu Ora - Health New Zealand as |
|-----------------------------------------------|
| s to the                                      |

Request sub-type

| Ocument type               |                                                           |      |
|----------------------------|-----------------------------------------------------------|------|
| ompletion certificates for | the IMAC online learning courses for COVID-19 vaccines.   |      |
| ssued by organisation      |                                                           |      |
| IMAC                       |                                                           |      |
|                            |                                                           |      |
| less than a minute         |                                                           | ▼ )  |
| Ago<br>Maia Poutoa         | MAC Certificate - Online learning - AIR.pdf (40.01 KB)    |      |
| Mala Foatoa                |                                                           |      |
| less than a minute         |                                                           |      |
| ops                        | Foundation course certificate 2024.pdf (37.81 KB)         |      |
| Maia Poutoa                |                                                           |      |
| less than a minute         |                                                           |      |
| 006<br>000                 | VHW - IMAC Certificate - Vaccine Specific 2024.pdf (40.47 | (KB) |
| Maia Routoa                | -                                                         |      |

29/05/2024

| You can delete a file if you make a mistake.                                                                                                    | Document type<br>Completion certificates for the IMAC online learning courses for COVID-19 vaccines.                                                                                                    |
|----------------------------------------------------------------------------------------------------|----------------------------------------------------------------------------------------------------|
| <ul> <li>Click Upload file</li> <li>Click drop down arrow by the file you want to delete</li> <li>Click Delete</li> <li>Confirm you want to Delete</li> <li>Click Upload to save the change</li> </ul> | IMAC         9 minutes agg         Maia Poutoa         8 minutes agg         Maia Poutoa         Foundation course certificate 2024.odf (3 to 1 kg)         8 minutes agg         Maia Poutoa         8 minutes agg         Maia Poutoa         9 Maia Poutoa         9 Maia Poutoa |
|                                                                                                    | Please attach one or multiple documents to the Te Whatu Ora - Health New Zealand as<br>evidence of your request. The document can be in .PDF or image format and can't be more<br>than 10MB<br>Choose Files No file chosen                                                                                                    |

12 Once you have uploaded all your documents click **Next** to continue

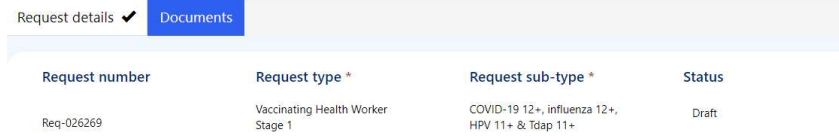

|                                                      | Issued by    |                                            | Record created         |             |
|------------------------------------------------------|--------------|--------------------------------------------|------------------------|-------------|
| Document type                                        | organisation | File Name                                  | on                     |             |
| A current CPR certificate                            | NZRC         | CPR<br>Certificate.pdf                     | 06/08/2024<br>12:36 PM | Upload file |
| Completion certificates for IMAC training<br>courses | IMAC         | IMAC Certificate<br>Online<br>learning.pdf | 06/08/2024<br>12:36 PM | Upload file |

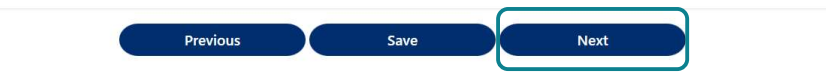

You can Save as a draft if you need to return to upload further documents at a later time.

It's important that you upload all the documents needed to the same request. This means that if you come back to load more documents to the request, don't start a New request, instead click the **Reg-number hyperlink** in the **Draft requests / More information required** section.

Note: To review your request for authorisation we need **all** the documents listed to be uploaded successfully. Refer to VHW Authorisation Requirements under the VHW resources section at <u>Vaccinating workforce – Health New Zealand | Te Whatu Ora</u>.

If you submit your request without all the required documents, we'll send you a request for more information (page 18) and this will delay your application been processed.

- **13** To complete and submit your request, **check the box** to confirm your declaration
- 14 Click Submit

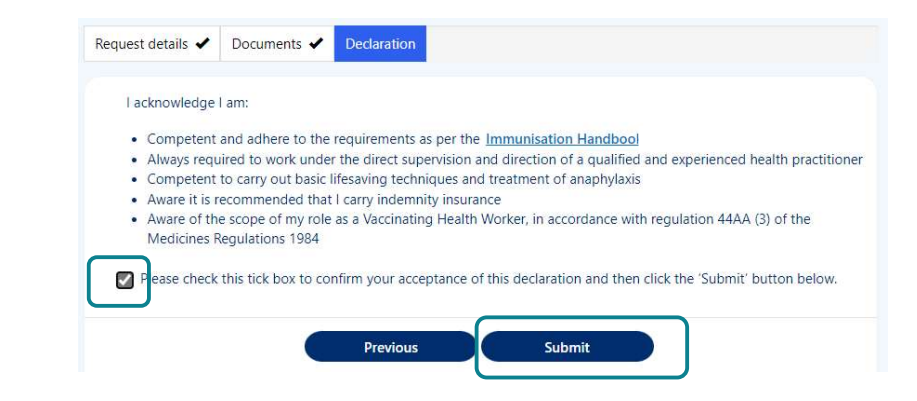

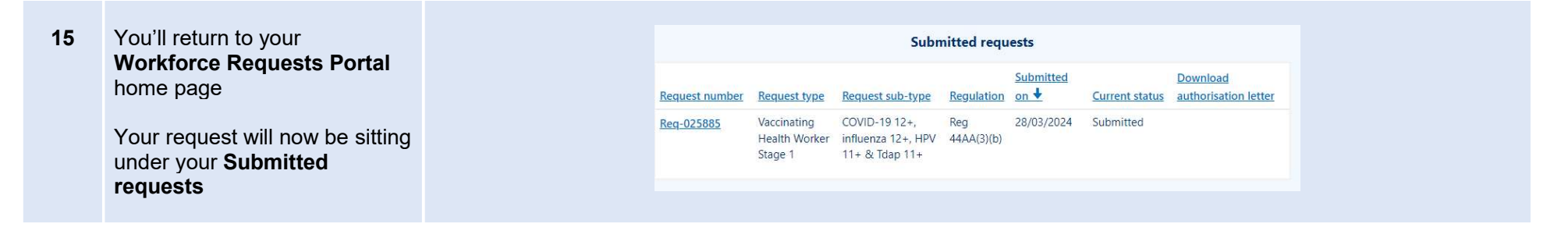

Your request will now be reviewed by Health NZ | Te Whatu Ora. Once your request has been reviewed you will receive a notification via email of:

- More information required go to page 19.
  Authorisation letter go to page 22.

## More information required

Once we've received and reviewed your authorisation request we may request more information. This can occur when the information provided is not complete (e.g. a document is missing or in-complete). You'll receive an email from **Workforce Requests** letting you know you have a notification in your Workforce Requests Portal, in that notification we'll let you know what we need you to provide.

It's important that you **don't** vaccinate until you have received your vaccinator authorisation letter.

| Step   | Action                                                                                                    | Screen shot guidar                               | ice                                                                                                    |                                                                                 |  |
|--------|----------------------------------------------------------------------------------------------------|--------------------------------------------------|----------------------------------------------------------------------------------------------------|---------------------------------------------------------------------------------|--|
| 1      | Log in to your Workforce Requ<br>Tip: You can use any browser such                                                                                                    | ests Portal via the lin<br>as Edge, Chrome or Sa | k or QR code on the cover pag                                                                                                    | ge                                                                              |  |
| 2<br>3 | You'll see a message in the<br><b>New messages</b> section<br>Click the <b>Subject hyperlink</b> to<br>open and read the message,<br>we'll let you know what<br>information is needed |                                                  | Subject<br>Stage One Core Certificate Required                                                                                                    | New messages          New message         Posted on          28/03/2024 2:29 PM |  |
| 4      | Read the message, you can<br>use the scroll bar on the right<br>to view all the content<br>Click Return to return to your<br>home screen                                              |                                                  | Description<br>Kia ora Mala<br>Thank you for your application for authorisation as a Vaccinatin<br>Unfortunately you application does not currently meet the requ<br>- Upload a copy of your Stage one Core Certificate.<br>Return | ng Health Worker.<br>Urements for authorisation and we need you to:             |  |

| 5 | Your request will now be under                                                                                       |                   | Draft r        | requests / More informati | on required                  |                          |            |
|---|----------------------------------------------------------------------------------------------------|-------------------|----------------|---------------------------|------------------------------|--------------------------|------------|
|   | information required section                                                                                         |                   |                |                           |                              | New requ                 | uest       |
|   | Click the <b>Req-number</b><br>hyperlink to open the request<br>and upload the required                              | Request number    | Request type   | Request sub-type          | Regulation<br>Reg 44AA(3)(b) | Current status           | Created on |
|   | information                                                                                                    | <u>Keq-025865</u> | Worker Stage 1 | HPV 11+ & Tdap 11+        | 1(cg 44AA(5)(b)              | Information<br>Requested | 12:41 PM   |
|   | <b>Don't</b> click New request. You<br>need to go into your existing<br>request to add the additional<br>information |                   |                |                           |                              |                          |            |
| 6 | Click <b>Next</b> to confirm the<br>Request type, sub-type and<br>priority                                           |                   |                |                           |                              |                          |            |
|   |                                                                                                    |                   |                |                           |                              |                          |            |
|   |                                                                                                    |                   |                |                           |                              |                          |            |
|   |                                                                                                    |                   |                |                           | _                            |                          |            |
| 7 | Click <b>Upload file</b> against the required information to select file to upload                                   |                   |                |                           |                              |                          | _          |
|   | Once all required files have been uploaded, click <b>Submit</b>                                                      |                   |                |                           |                              |                          |            |
| 8 | Your request will now be displayed under the                                                                         |                   |                |                           |                              |                          |            |
|   |                                                                                                    |                   |                |                           |                              |                          |            |

29/05/2024

| Submitted requests section again |                   |                                         | Subr                                                  | nitted requ       | iests             |                |                                  |
|----------------------------------|-------------------|-----------------------------------------|-------------------------------------------------------|-------------------|-------------------|----------------|----------------------------------|
|                                  | Request number    | Request type                            | Request sub-type                                      | Regulation        | Submitted<br>on ↓ | Current status | Download<br>authorisation letter |
|                                  | <u>Req-025885</u> | Vaccinating<br>Health Worker<br>Stage 1 | COVID-19 12+,<br>influenza 12+, HPV<br>11+ & Tdap 11+ | Reg<br>44AA(3)(b) | 28/03/2024        | In Progress    |                                  |

# Upload workbook sign off sheet & practical assessment - post authorisation

### requirements

To have supervision conditions amended (e.g. from one-to-one, to one-to-six supervision) from your authorisation you'll need to complete your workbook and practical assessment.

You can upload your workbook sign off sheet first and then, at a later stage, your practical assessment. If you do this, you'll receive an updated authorisation letter with amended supervision conditions.

Once you upload a completed practical assessment, you'll receive an updated authorisation letter with further amendment to supervision conditions.

| Step | Action                                                                                                    | Screen shot guidance                                                                               |
|------|----------------------------------------------------------------------------------------------------|----------------------------------------------------------------------------------------------------|
| 1    | Log in to your Workforce Require<br>Tip: You can use any browser such                                                                                                    | <b>ests Portal</b> via the link or QR code on the cover page (page 7)<br>as Edge, Chrome or Safari |
| 2    | From your home page, scroll<br>down to the <b>Post</b><br><b>authorisation</b> section. If you<br>have Post authorisation<br>requirements to complete and<br>upload this will show here |                                                                                                    |

3 Click the **Req-number** hyperlink

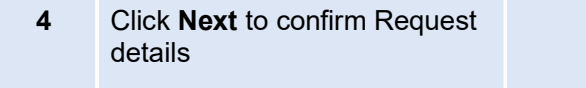

| Request type *                         |   |
|----------------------------------------|---|
| Authorised Vaccinator                  | v |
| Request sub-type *                     |   |
| Transition to whole-of-life vaccinator | ~ |
| Request priority *                     |   |
| Standard                               | v |
| Status Reason                          |   |
| Draft                                  |   |
|                                        |   |

- 5 Upload your completed documents, which could include:
  - workbook sign off sheet
  - completed and signed practical assessment

Click **Upload** alongside the document you wish to upload

| equest number                                  | Request type                       | Request sub-t                     | ype                    | Status Reason |
|------------------------------------------------|------------------------------------|-----------------------------------|------------------------|---------------|
| eq-025882                                      | Authorised Vaccinator              | Transition to whole<br>vaccinator | -of-life               | Draft         |
| <u>Fitle</u>                                   | Issued By                          | File Name                         | Created On             |               |
| A completed and signe<br>on a person under two | d clinical assessment<br>years old |                                   | 22/03/2024<br>10:30 AM | Upload        |
| Sign off sheet from wor                        | kbook                              |                                   | 22/03/2024<br>10:30 AM | Upload        |

| Once you've                                                                                          | uploaded the                                                                     | Request details 🖌 Document                                                                       | ž                                            |                                                                     |                                                                |                        |
|----------------------------------------------------------------------------------------------------|----------------------------------------------------------------------------------|--------------------------------------------------------------------------------------------------|----------------------------------------------|---------------------------------------------------------------------|----------------------------------------------------------------|------------------------|
| relevant docu<br>Click <b>Submit</b>                                                                 | iment(s)                                                                         | Request number                                                                                   | Request type *<br>Authorised Vaccinator      | Request sub-typ<br>Transition to whole-or<br>vaccinator             | oe *<br>f-ife                                                  | Status Reason<br>Draft |
| Repeat steps<br>additional doo<br>request.<br>Tip: If you uplo<br>error, see page<br>delete the uplo | 1 – 6 to upload<br>cuments to a<br>ad a document in<br>ad 12 for steps to<br>ad. | Title<br>A completed and signed cli<br>on a person under two year<br>Sign off sheet from workboo | Issued By<br>nical assessment<br>s old<br>ok | Eile Name<br>Clinical<br>Assessment.pdf<br>Workbook Sign<br>off.pdf | Created On<br>18/03/2024<br>11:49 AM<br>18/03/2024<br>11:49 AM | Upload                 |
| Once you hav<br>you'll see this                                                                      | ve Submitted                                                                     |                                                                                                  | Submitted                                    | <b>i requests</b><br>Submitted                                      |                                                                | Download               |

**Submitted requests** section of your Workforce Requests Portal homepage

|                |                          | Subn                                       | nitted requ | iests      |                |                                  |
|----------------|--------------------------|--------------------------------------------|-------------|------------|----------------|----------------------------------|
| Request number | Request type             | Request sub-type                           | Regulation  | Submitted  | Current status | Download<br>authorisation letter |
| Req-025882     | Authorised<br>Vaccinator | Transition to whole-<br>of-life vaccinator | Reg 44A(2)  | 22/03/2024 | Submitted      |                                  |
| Req-025881     | Authorised<br>Vaccinator | Transition to whole-<br>of-life vaccinator | Reg 44A(2)  | 22/03/2024 | Letter Sent    | Download                         |

Once your request has been reviewed you will receive notification via email of:

- More information required go to page 15
  Authorisation letter go to page 20

### **Download your current authorisation letter**

You'll receive an email from Workforce Requests to let you know you have a new notification when an authorisation letter is ready for you.

Once you've received your vaccinator authorisation letter you are authorised as a Vaccinating Health Worker. You can now vaccinate people within the age groups specified, and administer the vaccines specified in your authorisation letter. Remember as a Vaccinating Health Worker you should always work under the clinical supervision of a Registered Health Professional.

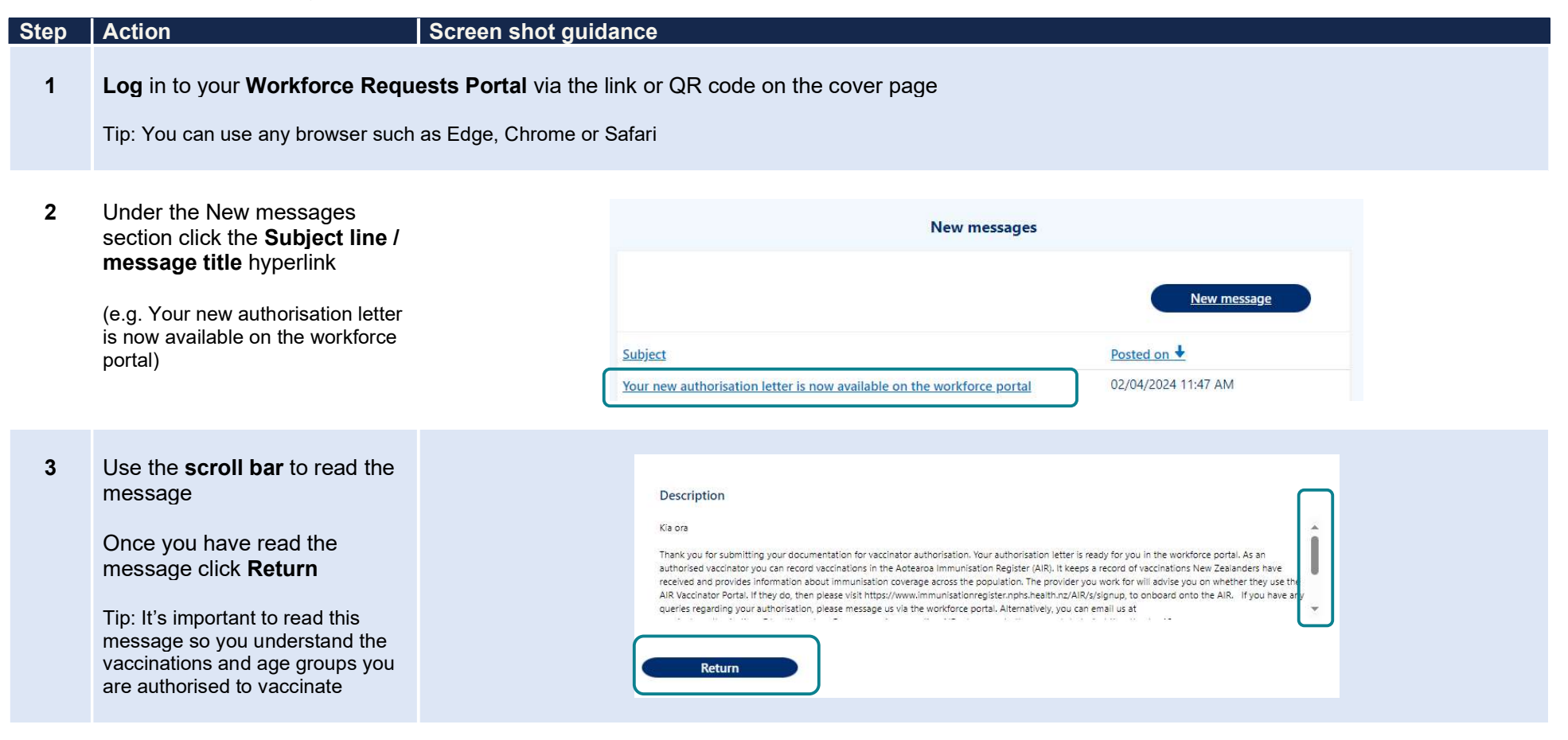

| 4 | Scroll down to the <b>Submitted</b> requests section                                                                                                    |                 | Submitted requests       |                                                                                                    |                                                                                                    |                                                                                                    |                |                                  |  |  |
|---|----------------------------------------------------------------------------------------------------|-----------------|--------------------------|----------------------------------------------------------------------------------------------------|----------------------------------------------------------------------------------------------------|----------------------------------------------------------------------------------------------------|----------------|----------------------------------|--|--|
|   | Click <b>Download</b> to download                                                                                                    | Request number  | Request type             | Request sub-type                                                                                                    | Regulation                                                                                                    | Submitted<br>on ↓                                                                                                    | Current status | Download<br>authorisation letter |  |  |
|   | Tip: You'll only be able to<br>download the most current<br>approval letter. Once a letter is<br>superseded, you'll no longer have<br>access to the Download button                                                           | <u>10022002</u> | Health Worker<br>Stage 1 | influenza 12+, HPV<br>11+ & Tdap 11+                                                                                                    | 44AA(3)(b)                                                                                                    | 20/03/2024                                                                                                    |                |                                  |  |  |
| 5 | It's important that you read<br>your authorisation letter to<br>understand the vaccinations<br>and age groups that you are<br>authorised to vaccinate.<br>Provide a copy of your<br>authorisation letter to your<br>employer. |                 |                          | 20/04/2024<br>Maia Poutos<br>warstubor/Prets3@gmail.com<br>Xb:123-C<br>Re: Authorisation as a Vaccinatin<br>You have been authorised by me as a V<br>under (Inicial supervision the vaccinatin<br>Visiones Regulations 1984.<br>Tou are authorised to administer the fo<br>Ministry of Health-approved Vaccinatin<br>Courts Courts (Inician State)<br>(Inician and Inician State)<br>(Inician and Inician State)<br>(Inician and Inician State)<br>(Inician and Inician State)<br>(Inician and Inician State)<br>(Inician and Inician State)<br>(Inician and Inician State)<br>(Inician and Inician and Inician<br>(Inician and Inician and Inician and Inician<br>State) (Inician and Inician and Inician and Inician and Inician<br>Iniciana and Inician and Inician and Inician and Inician<br>Iniciana and Inician and Inician a | g Health Worker, St<br>accinating Health Work<br>Isted below oursuant to<br>the second second second second<br>d 12 and over<br>d 12 and over<br>d 12 and over<br>d 12 and over<br>d 12 and over<br>d 12 and over<br>d 12 and over<br>d 12 and over<br>ist of adverser section<br>second and pre-conse<br>risk of adverser section<br>second and pre-conse<br>risk of adverser section<br>New Zealand and is sud<br>ificate for the duration<br>e clinical supervision an<br>a set out at Appendices<br>of Health approved trains<br>on before administering | Check Control of the second second se | tions.         |                                  |  |  |

### **Renew your authorisation**

VHW vaccinator authorisations are valid for 2 years. You'll receive a notification email from Workforce Requests 60 days before your authorisation expiry date. You'll receive another reminder 30 days before your authorisation date if you still haven't applied for renewal in the Workforce Requests Portal.

| Step | Action Scre                                                                                                    | en shot guidance                                                                                                    |
|------|----------------------------------------------------------------------------------------------------|----------------------------------------------------------------------------------------------------|
| 1    | <b>Log</b> in to your <b>Workforce Requests F</b><br>Tip: You can use any browser such as Edg                                                                                                  | Portal via the link or QR code on the cover page<br>ge, Chrome or Safari                                                                                                    |
| 2    | Under the New messages<br>section click the <b>Subject line /</b><br><b>message title</b> hyperlink<br>(e.g. Your Vaccinating Health<br>Worker (VHW) authorisation is<br>expiring in 2 months) | New messages         New message         Subject       Posted on ↓         Your Vaccinating Health Worker (VHW) authorisation is expiring in 2 months       25/04/2024 6:00 PM                                                                                                    |
| 3    | Use the <b>scroll bar</b> to read the<br>message<br>Once you have read the<br>message click <b>Return</b>                                                                                      | Description         Tenå koe,         According to our records, your authorisation as a Stage 1 VHW (2 vaccine HPV 11+ & Tdap 11+) will expire in two months.         All 2-vaccine authorised VHWs need to complete the other 2-vaccine online course as well as the 'Vaccinating Health Worker Update' course, this will prepare you to proceed to VHW Stage 2 if required.         Return |

4 Once you have completed the required learning you can apply for authorisation renewal, follow the steps below.

| In the Draft Requests / More                         |                         | Draft        | requests / More inforn | nation required |                |            |
|------------------------------------------------------|-------------------------|--------------|------------------------|-----------------|----------------|------------|
| formation required section<br>ick <b>New Request</b> |                         |              |                        |                 | New requ       | lest       |
|                                                      | Request number 🕇        | Request type | Request sub-type       | Regulation      | Current status | Created on |
|                                                      | There are no records to | o display.   |                        |                 |                |            |

- 6 Complete the drop-down fields
  - Service type Vaccinator Authorisation
  - Request type select from drop down
  - Request sub-type select from drop down
  - Request priority select Standard or Urgent

See tips below to help with your selections

Click Next

7 You'll need to upload the documents specified under **Document type** 

Click **Upload file** to upload your documents

| Vaccinator Authorisation | , |
|--------------------------|---|
| Request type *           |   |
|                          |   |
| Request sub-type *       |   |
|                          | ) |
| Request priority *       |   |
| Standard                 |   |

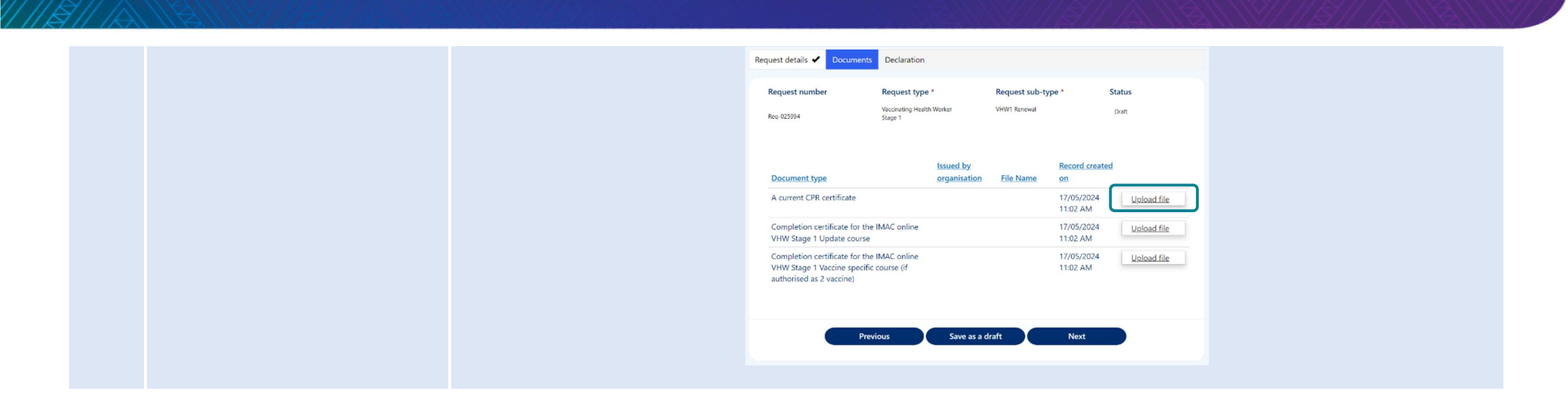

8 Enter the name of the organisation who issued the document in the **Issued by organisation** field

Click **Choose file** and select file from your device

When your document is attached the document name will be displayed next to the Choose Files button

Tip: you can upload pdf or image files

#### Click Upload

 Request sub-type

 VHW1 Renewal

 Document type

 Completion certificate for the IMAC online VHW Stage 1 Update course

 Issued by organisation

 Please attach one or multiple documents to the Te Whatu Ora - Health New Zealand as evidence of your request. The document can be in .PDF or image format and can't be more than 10MB

 Choose Files
 o file chosen

 Uplood

×

9 Repeat steps 7 – 8 for each document / document type listed

10 Once you have uploaded all your documents click **Submit** 

| Document type                              | Issued by    | File Name           | Record created |             |
|--------------------------------------------|--------------|---------------------|----------------|-------------|
| Document type                              | organisation | <u>Flie Ivallie</u> | 011            |             |
| A current CPR certificate                  |              | CPR.pdf             | 22/04/2024     | Upload file |
|                                            |              |                     | 11:03 AM       |             |
| Completion certificate for the IMAC online |              | Training            | 22/04/2024     | Upload file |
| VHW Stage 1 Update course                  |              | Cert.pdf            | 11:03 AM       |             |
| Completion certificate for the IMAC online |              | Training            | 22/04/2024     | Upload file |
| VHW Stage 1 Vaccine specific course (if    |              | Cert.pdf            | 11:03 AM       |             |
| authorised as 2 vaccine)                   |              |                     |                |             |

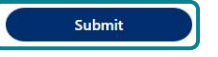

| 11 | 11 Your request will now be displayed under the <b>Submitted requests</b> section |                   | Submitted requests                      |                       |                                  |            |                          |                 |                                         |
|----|-----------------------------------------------------------------------------------|-------------------|-----------------------------------------|-----------------------|----------------------------------|------------|--------------------------|-----------------|-----------------------------------------|
|    |                                                                                   |                   | Request number                          | <u>Request type</u>   | Request sub-type                 | Regulation | <u>Submitted</u><br>on ♥ | Current status  | <u>Download</u><br>authorisation letter |
|    |                                                                                   | <u>Req-025966</u> | Vaccinating<br>Health Worker<br>Stage 1 | VHW1 Renewal          | Reg<br>44AA(3)(b)                | 22/04/2024 | In Progress              |                 |                                         |
|    |                                                                                   | <u>Req-025952</u> | Vaccinating<br>Health Worker<br>Stage 1 | HPV 11+ & Tdap<br>11+ | Reg<br>44AA <mark>(</mark> 3)(b) | 20/04/2024 | Letter Sent              | <u>Download</u> |                                         |
|    |                                                                                   |                   |                                         |                       |                                  |            |                          |                 |                                         |

Your renewal request will now be reviewed by Health NZ | Te Whatu Ora. Once your request has been reviewed you will receive a notification via email of:

- More information required go to page 19.
- Authorisation letter go to page 22.

# **Get help**

If you need help with:

- Setting up or accessing a My Health Account Workforce
  - Check out My Health Account Workforce information, help and FAQs at My Health Account Workforce Health New Zealand | Te
     Whatu Ora
  - Contact the My Health Account Workforce team, contact details located at <u>About My Health Account Workforce Health New Zealand |</u>
     <u>Te Whatu Ora</u>
- Setting up or accessing a My Health Account
  - Check out My Health Account information, help and FAQs at My Health Account Health New Zealand | Te Whatu Ora
  - Contact the My Health Account team, contact details located at About My Health Account Health New Zealand | Te Whatu Ora
- Applying for vaccinator authorisation in the Workforce Requests Portal
  - Contact the Vaccinator Authorisation team at <u>vaccinatorauthorisations@healthnz.govt.nz</u>
  - Send us a message via your Workforce Requests Portal home page (see steps below)

#### Action Screen shot guidance Step Log in to your Workforce Requests Portal via the link or QR code on the cover page 1 Tip: You can use any browser such as Edge, Chrome or Safari 2 Under the New messages section New messages click New message New message Posted on 🖡 Subject 22/03/2024 10:30 AM Your authorisation letter is ready 22/03/2024 9:50 AM APC required Complete the fields: 3 New message • Subject - if your message is in relation to a submitted request please include the Priority Normal Req-number in the subject line Descriptio Priority – select from the drop ٠ down **Description** – type your ٠ message, please provide as much detail as you can 4 Click Submit

- 5 Your message will:
  - appear in your Workforce Requests Portal, Message history section.
  - be sent to an administrator at Health NZ | Te Whatu Ora for action and response.

You'll receive an email notification from **Workforce Requests** when you have a response to your message. Log in to your **Workforce Requests Portal** to view the response under the **New messages** section.